# **Applicant User Guide**

# SaskPolytech Recruiting and Onboarding System (SROS)

Version 2.0 (January 2015) Human Resources

## **Table of Contents**

| 1. Get ready2                                     |
|---------------------------------------------------|
| 1.1 Need-to-know information                      |
| 2. Access the SaskPolytech Careers Page           |
| 2.1 Careers Home Page                             |
| 2.2 To Search Jobs                                |
| 2.3 Create an Account                             |
| 3. Apply to a Primary Job                         |
| Step 1 Search Jobs                                |
| Step 2 Apply to this Job                          |
| Step 3 Documents Needed to Apply                  |
| Step 4 Personal Data                              |
| Step 5 Education <i>History</i>                   |
| Step 6 Work Experience                            |
| Step 7 Voluntary Information12                    |
| Step 8 Supplemental Questions                     |
| Step 9 Check for Errors and Submit                |
| Step 10 Certify and Submit15                      |
| Step 11 Application Received15                    |
| 5. Apply to an Employee Service Contract position |
| 6. General Information                            |

## Applicant Portal

## Introduction

Welcome to the SaskPolytech Recruiting and Onboarding System user guide for applicants. We are pleased you are considering a position with Saskatchewan Polytechnic. The Applicant portal advertises all of our Primary Job Postings (position vacancies) and Employee Service Contract Postings (ESC) under the Continuing Education program areas.

- The online Applicant Portal is our only source for applications to all SaskPolytech **Primary Job Postings**. *Effective May 15, 2013, SaskPolytech will no longer accept applications by e-mail, mail or in-person.*
- For all **Employee Service Contract positions** applicants will forward their application <u>directly</u> to the advertised contact person as noted on the competition.

This *Applicant User Guide* will show you the steps and required information or documents needed to apply for any position. By referring to this guide, you will be able to:

- View all job postings using the SaskPolytech Careers page,
- Create an account on the SaskPolytech Careers portal, and
- Submit an application to a Primary Job Posting/Competition.

## 1. Get ready

Before you begin an account or apply for a competition, have this information ready.

You will need:

| ٠ | A summary of your education and work experience to complete the required sections of the applicant account                                                                                                    |
|---|----------------------------------------------------------------------------------------------------|
| ٠ | A copy of your résumé in Word or pdf format (required to upload and attach to your application)                                                                                                    |
| ٠ | A copy of a cover letter in Word or pdf format (required to upload and attach to your application)                                                                                                    |
| • | Any references or additional information relevant to the<br>position you may be required to provide (any information<br>required for screening purposes will be indicated as<br>"required".). References will not be contacted without your<br>knowledge. |

## 1.1 Need-to-know information

- ALL applicants will be required to complete an application using the SROS to be considered in any Primary Job Posting. This includes your applicant information, a copy of your résumé and a cover letter.
- Applicants for an Employee Service Contract (ESC) are not required to compete an online application (email your resume to the contact on the posting).
- Applicants are considered using the provisions of the applicable Collective Agreement.
- Out of scope competitions will be conducted following the Out of Scope Recruitment guidelines.
- Unsolicited applications are not accepted.
- Required fields with an orange/red asterisk and the statement "This field is required."

If you need further assistance with the application process, please view our "SROS Applicant User guide video" located on the Careers Page

## 2. Access the SaskPolytech Careers Page

From the SaskPolytech site, access the Careers Page via the *Careers* link or go directly to the site using this link: (<u>https://careers.saskpolytech.ca/</u>)

## 2.1 Careers Home Page

On the Home Page you will find general information for new and returning users. The page allows you to navigate to search jobs, create an account, access your account using your log in information, access Help information, applicant user guide and FAQ documents, return to the SaskPolytech website, or access the mySaskPolytech Home Page.

Information about our total rewards including salary and benefits, our recruitment and selection processes, working at SaskPolytech, learning and professional development, Faculty development and other information can be found on our website: http://saskpolytech.ca/about/organization/human-resources/index.aspx.

### 2.2 To Search Jobs

The Search Jobs page allows you to view open positions, with or without using search criteria. You can view all advertised positions by leaving the search criteria fields blank. Use the search criteria to narrow your job search to only those jobs matching your interests or requirements. You can proceed from the Search Results page to view the specific job details.

At any point, you can also use the RSS feed **b** to provide direct updates to your email account for any jobs (with or without search criteria).

#### 2.3 Create an Account

On your first visit, you will need to *Create an Account*. This will set up your log in information. You will then be able to add your personal information, work experience, education and so on from the log in page.

*Current SaskPolytech Employees*: Remember, the SROS is a system which does not have your employee information until you create your account. Please take time to create your account so you will be ready to apply for any positions you might be interested in.

| SASKATCHEWAN<br>POLYTECHNIC            |         |                               |                                                | Careers       | mySaskPolytech          | Contact     |
|----------------------------------------|---------|-------------------------------|------------------------------------------------|---------------|-------------------------|-------------|
| Home                                   |         |                               |                                                |               |                         |             |
| Search Jobs                            | Crea    | ite an Account                |                                                |               |                         |             |
| Create Account                         | Please  | provide the requested informa | tion below to create your account. You must ha | ave an accou  | int to apply to open po | sitions. If |
| Login                                  | you are | e a SaskPolytech employee, pl | ease do not use your SaskPolytech username/    | email to crea | ite your applicant acco | unt.        |
| Help                                   | Logir   | n Information                 |                                                |               |                         |             |
| Applicant User Guide Manual            |         | Username                      |                                                |               |                         |             |
| Applicant FAQ                          |         | Password                      |                                                |               |                         |             |
| Hiring Manager Create a Job<br>Posting | *       | Password<br>Confirmation      |                                                |               |                         |             |
| Want to hire a Student or Graduate?    | *       | Email                         |                                                |               |                         |             |
| Click Here!                            | *       | Email<br>Confirmation         |                                                |               |                         |             |

Complete the required information to create an account. This information will be stored and copied to all your applications submitted for a posted position. **Be sure to record your username and password for future reference**. Once complete, click *Create*.

Your log in page will now change, providing you with additional options for setting up an account, search or bookmark jobs, access any past applications or documents, such as a résumé or cover letter; review or edit your account settings and access the Help information.

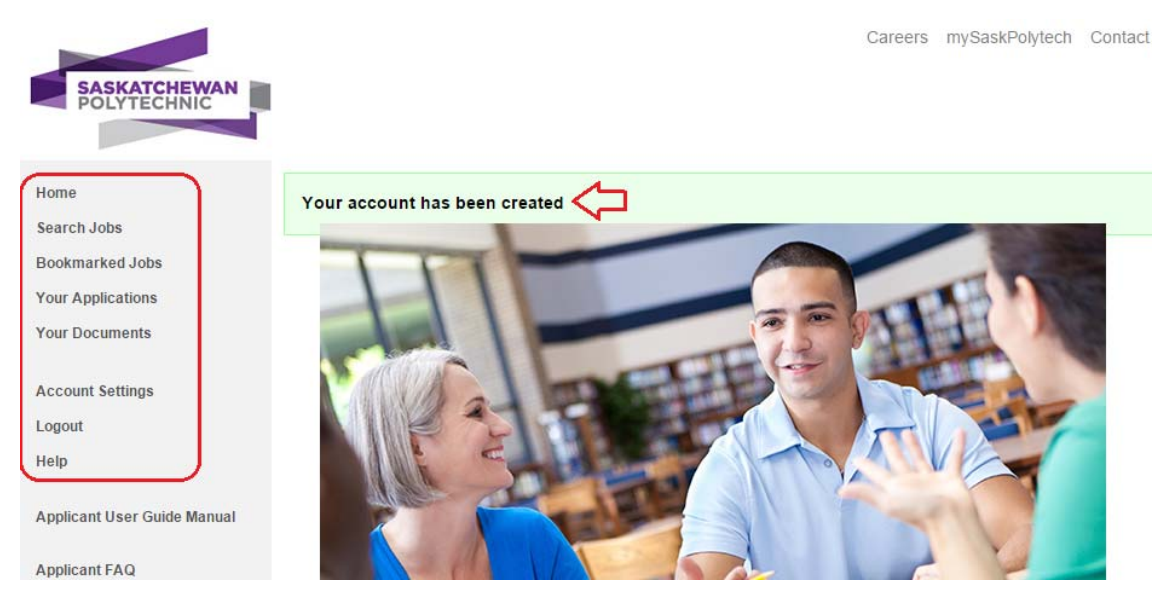

## 3. Apply to a Primary Job

Once you have set up the initial account profile, you are ready to start. The following are the steps to apply to a SaskPolytech primary job posting:

| Step | Action                      |
|------|-----------------------------|
| 1.   | Search Jobs                 |
| 2.   | Apply to this Job           |
| 3.   | Documents Needed to Apply   |
| 4.   | Personal Data               |
| 5.   | Education History           |
| 6.   | Work Experience             |
| 7.   | References                  |
| 8.   | Voluntary Information       |
| 9.   | Supplemental Questions      |
| 10.  | Check for Errors and Submit |
| 11.  | Certify and Submit          |
| 12.  | Application Received        |

#### Step 1 Search Jobs

Click on the *Search Jobs* option. This brings you to the main listing of postings. If you want to search by a specific category, use the keywords or search filters. Review all postings using the *Search Results* listing.

| Home              | Search Jobs   2 jobs                                                                                                    | 2                                                                                          |                                                                                                    |                                                                                            |                                                  |  |  |
|-------------------|----------------------------------------------------------------------------------------------------|--------------------------------------------------------------------------------------------|----------------------------------------------------------------------------------------------------|--------------------------------------------------------------------------------------------|--------------------------------------------------|--|--|
| Search Jobs       | T                                                                                                    |                                                                                            |                                                                                                    | -                                                                                          |                                                  |  |  |
| Bookmarked Jobs   | To view open positions, please enter your search criteria below. You may view all open positions by not specifying any search criteria<br>and clicking the <b>Search</b> button.                                           |                                                                                            |                                                                                                    |                                                                                            |                                                  |  |  |
| Your Applications | All candidates are screened based                                                                                                    | on the following factors                                                                   | oualifications, skills, abilities, e                                                                              | experience and where appr                                                                  | opriate.                                         |  |  |
| Your Documents    | An canualates are subterned based on ane nonowing racions, quannications, solities, admittes, experience and where appropriate,<br>seniority. Internal applicants are given first consideration prior to other applicants. |                                                                                            |                                                                                                    |                                                                                            |                                                  |  |  |
| Account Settings  | Keywords                                                                                                    |                                                                                            | Posted Within                                                                                                    | Any time period                                                                            |                                                  |  |  |
| Logout            |                                                                                                    |                                                                                            |                                                                                                    | Any time period                                                                            |                                                  |  |  |
| Help              | Location                                                                                                    | Any                                                                                        | Bargaining Unit                                                                                                   | Any                                                                                        |                                                  |  |  |
|                   | Category of Work                                                                                                    | Any 💌                                                                                      | Open/Closed                                                                                                    | Any 💌                                                                                      |                                                  |  |  |
|                   | Open/Closed                                                                                                    | Any 💌                                                                                      |                                                                                                    |                                                                                            |                                                  |  |  |
|                   | Search                                                                                                    |                                                                                            |                                                                                                    |                                                                                            |                                                  |  |  |
|                   | Search Results   2 job<br>To view the position details and/or :<br>to bookmark a position for later revi                                                                                                    | S<br>apply to an open positio<br>ew, click on the Bookma<br>Open/Closed                    | n, click on the position title or the<br>rrk link. To email a position to a<br>Bargaining Unit Location           | e View Details link. If you w<br>friend, click on the Email to<br>Department               | ould like<br>• a Friend link.<br>Closing<br>Date |  |  |
|                   | Correctional Studies Instruc                                                                                                    | tor Open                                                                                   | Academic                                                                                                    | Correctional Studies                                                                       | 04/10/2013                                       |  |  |
|                   | This position will provide instruction t<br>team to ensure cohesive delivery of<br>offender supervision, criminal justice<br>effective en                                                                                  | to correctional studies diplo<br>the program. Areas of inst<br>system and restorative just | ma students. The incumbent will wo<br>ruction would include courses such<br>stice. 1. Provide program academic le | rk as part of an instructional<br>as institutional corrections,<br>eadership and ensure an |                                                  |  |  |
|                   | View Details   Bookmark   Email to a P                                                                                                    | Friend                                                                                     |                                                                                                    |                                                                                            |                                                  |  |  |

To review a job, click on the posting title (appears in blue or purple). This brings up the complete job posting details (Job Content (SDF) Details). You can now review or bookmark the posting, print or apply to this job.

| Home                                        | Correctional Studies                                                                                             | Instructor                                                                                                    |  |  |  |
|---------------------------------------------|----------------------------------------------------------------------------------------------------|----------------------------------------------------------------------------------------------------|--|--|--|
| Search Jobs                                 | Below you will find the details for th                                                                           | ne position including any supplementary documentation and questions you should review before                                                                                                    |  |  |  |
| Bookmarked Jobs                             | applying to the opening. To apply                                                                                | applying to the opening. To apply to the position please click the Apply to this Job link/button.                                                                                                    |  |  |  |
| Your Applications                           | Please ensure you have an updat                                                                                  | ed resume and cover letter ready for uploading.                                                                                                    |  |  |  |
| Your Documents                              | If you would like to bookmark this p<br>Email to a Friend link. If you would                                     | position for later review, click on the <b>Bookmark</b> link. To email this position to a friend, click on the<br>I like to print a copy of this position for your records, click on the <b>Print Preview</b> link.    |  |  |  |
| Account Settings                            | To ensure consideration, applicati                                                                               | ons must be RECEIVED no later than 23:59 pm on the closing date at the Human Resources Office.                                                                                                    |  |  |  |
| Logout                                      | Please note only those applicants                                                                                | selected for further consideration will be contacted.                                                                                                    |  |  |  |
| Help                                        | Bookmark this Job   Email t                                                                                      | his Listing to a Friend   Print Preview   Apply to this Job                                                                                                    |  |  |  |
|                                             | Please see Special Instru                                                                                        | ctions for more details.                                                                                                    |  |  |  |
|                                             | Your role as a full-time instructor<br>training, and our requisite faculty<br>quality learning experience for al | at SIAST will be supported through instructional materials and on-going employer provided<br>certificate program. This initiative will develop our instructors professionally while ensuring a high<br>SIAST students. |  |  |  |
|                                             | Job Content (SDF) Det                                                                                            | talis                                                                                                    |  |  |  |
|                                             | Bargaining Unit                                                                                                  | Academic                                                                                                    |  |  |  |
|                                             | Posting Title                                                                                                    | Correctional Studies Instructor                                                                                                    |  |  |  |
|                                             | Classification                                                                                                   | Instructor                                                                                                    |  |  |  |
|                                             | Category of work                                                                                                 | Full Time                                                                                                    |  |  |  |
|                                             | Program/Division                                                                                                 | Correctional Studies-DEPT                                                                                                    |  |  |  |
| Competition Number P00008                   |                                                                                                    |                                                                                                    |  |  |  |
| Location(s) Woodland Campus (Prince Albert) |                                                                                                    |                                                                                                    |  |  |  |
|                                             | Other Location                                                                                                   |                                                                                                    |  |  |  |
|                                             | Building                                                                                                    |                                                                                                    |  |  |  |
|                                             | Other Building                                                                                                   |                                                                                                    |  |  |  |
|                                             | Date Posted                                                                                                    | 03/28/2013                                                                                                    |  |  |  |

*Note:* If the posting is for an Employee Service Contract position, the *Apply to this Job* link will <u>not</u> appear. Please use the contact email provided on the posting to submit your resume.

#### Step 2 Apply to this Job

You will now start a *New Application*. The job posting title appears across the top of your application. Information already in your account settings will automatically populate this application. If you have not completed your account settings, you will need to complete those fields.

Use the *Next* button to advance to each page. Use the *Back* button if you need to go back to a previous page. If you make changes to your application pages, click *Save Changes*. To advance to other stages in the application process, use the menu on the bottom right corner and the *Go* button.

| Home                               | New app                                                                                                    | plication started.                   |                                    |                      |  |
|------------------------------------|----------------------------------------------------------------------------------------------------|--------------------------------------|------------------------------------|----------------------|--|
| Search Jobs                        |                                                                                                    |                                      |                                    |                      |  |
| Bookmarked Jobs                    | Applicat                                                                                                    | ion for Correctional                 | Studies Instructor: Personal Infor | mation               |  |
| Your Applications                  | Save chan                                                                                                    | ges Next >>                          | Perso                              | nal Information 🔹 Go |  |
| Your Documents                     |                                                                                                    |                                      |                                    |                      |  |
| Account Settings<br>Logout<br>Help | For security purposes, this system automatically logs you off when it senses no activity for 60 minutes. Please click either the<br>Next button or you can go to different pages of the application by selecting the page from the dropdown menu and clicking GO<br>button every 60 minutes in order to avoid losing your data.<br>Required fields are indicated with an asterisk (*). |                                      |                                    |                      |  |
|                                    | Conta                                                                                                    | ct Information                       |                                    |                      |  |
|                                    |                                                                                                    | Last Name                            | one                                |                      |  |
|                                    |                                                                                                    | First Name                           | test                               |                      |  |
|                                    |                                                                                                    | Middle Initial                       |                                    |                      |  |
|                                    |                                                                                                    | Preferred First Name                 |                                    |                      |  |
|                                    |                                                                                                    | Previous Last Name                   |                                    |                      |  |
|                                    | *                                                                                                    | Are you a current employee of SIAST? | Yes 💌                              |                      |  |

Use the following checklist to make sure your personal information is complete:

#### **Checklist for Personal Information**

| Last NameFirst NameFirst NamePreferred First NamePrevious Last NameAre you a current employee of SaskPolytech?Are you been a student or past employee?Email AddressPrimary PhoneSecondary PhonePermanent Address 1Address 2Address 3CityProvincePostal Code                                                                                                    | Field                                                      | Required?    |
|----------------------------------------------------------------------------------------------------|------------------------------------------------------------|--------------|
| First Name✓Middle NamePreferred First NamePrevious Last NameAre you a current employee of SaskPolytech?✓SaskPolytech employee IDHave you been a student or past employee?Email AddressPrimary PhoneSecondary PhonePermanent Address 1Address 2Address 3CityProvince✓Postal Code                                                                                              | Last Name                                                  | $\checkmark$ |
| Middle NamePreferred First NamePrevious Last NameAre you a current employee of SaskPolytech?✓SaskPolytech employee IDHave you been a student or past employee?Email Address✓Primary PhoneSecondary PhonePermanent Address 1Address 2Address 3City✓Province✓Postal Code                                                                                                    | First Name                                                 | $\checkmark$ |
| Preferred First Name         Previous Last Name         Are you a current employee of SaskPolytech?         SaskPolytech employee ID         Have you been a student or past employee?         Email Address         Primary Phone         Secondary Phone         Permanent Address 1         Address 2         Address 3         City         Province         Postal Code | Middle Name                                                |              |
| Previous Last Name         Are you a current employee of SaskPolytech?         SaskPolytech employee ID         Have you been a student or past employee?         Email Address         Primary Phone         Secondary Phone         Permanent Address 1         Address 2         Address 3         City       ✓         Province       ✓         Postal Code              | Preferred First Name                                       |              |
| Are you a current employee of SaskPolytech?✓SaskPolytech employee IDHave you been a student or past employee?✓Email Address✓Primary Phone✓Secondary Phone✓Permanent Address 1✓Address 2✓Address 3✓City✓Province✓Postal Code✓                                                                                                    | Previous Last Name                                         |              |
| SaskPolytech employee ID<br>Have you been a student or past employee?<br>Email Address<br>Primary Phone<br>Secondary Phone<br>Permanent Address 1<br>Address 2<br>Address 3<br>City<br>Province<br>Postal Code                                                                                                    | Are you a current employee of SaskPolytech?                | $\checkmark$ |
| Have you been a student or past employee?<br>Email Address<br>Primary Phone<br>Secondary Phone<br>Permanent Address 1<br>Address 2<br>Address 3<br>City<br>Province<br>Postal Code                                                                                                    | SaskPolytech employee ID                                   |              |
| Email Address Primary Phone Secondary Phone Permanent Address 1 Address 2 Address 3 City Province Postal Code                                                                                                    | Have you been a student or past employee?                  |              |
| Primary Phone   Secondary Phone   Permanent Address 1   Address 2   Address 3   City   Province   Postal Code                                                                                                    | Email Address                                              | $\checkmark$ |
| Secondary Phone Permanent Address 1 Address 2 Address 3 City Province Postal Code                                                                                                    | Primary Phone                                              | $\checkmark$ |
| Permanent Address 1 Address 2 Address 3 City Province Postal Code                                                                                                    | Secondary Phone                                            |              |
| Address 2<br>Address 3<br>City<br>Province                                                                                                    | Permanent Address 1                                        | $\checkmark$ |
| Address 3<br>City<br>Province<br>Postal Code                                                                                                    | Address 2                                                  |              |
| City<br>Province                                                                                                    | Address 3                                                  |              |
| Province 🗸                                                                                                    | City                                                       | $\checkmark$ |
| Postal Code                                                                                                    | Province                                                   | $\checkmark$ |
|                                                                                                    | Postal Code                                                |              |
| Country                                                                                                    | Country                                                    | $\checkmark$ |
| Current Mailing Address (different than Permanent Address)                                                                                                    | Current Mailing Address (different than Permanent Address) |              |

Required fields are indicated with an asterisk (\*)

#### Step 3 Documents Needed to Apply

Any documents required to complete your application will be listed.

| Home              | Application for Correctional Studies Instructor: Documents needed to Apply                                                    |  |  |  |  |  |
|-------------------|----------------------------------------------------------------------------------------------------|--|--|--|--|--|
| Search Jobs       |                                                                                                    |  |  |  |  |  |
| Bookmarked Jobs   |                                                                                                    |  |  |  |  |  |
| Your Applications | Please Note: The document upload process may take a few minutes and you will not be able to complete the application          |  |  |  |  |  |
| Your Documents    | process until all of your documents have completed uploading.                                                                 |  |  |  |  |  |
|                   |                                                                                                    |  |  |  |  |  |
| Account Settings  | You may be asked to attach any optional or required documents. If you begin applying, but do not finish attaching all of your |  |  |  |  |  |
| Logout            | documents, the documents that you have attached will be neight the system.                                                    |  |  |  |  |  |
| Help              | Add Required Resume<br>Add Required Cover Letter                                                                              |  |  |  |  |  |
|                   | << Prev Save changes Next >> Documents needed to Apply  Go                                                                    |  |  |  |  |  |

To upload the required document, click on 'Add Required Resume' and choose *File to Upload: Browse* link, select the document you wish to upload and click *Open*. You will see the document name in the field. To complete the upload, click *Submit*. The system will convert your document into pdf format.

| Home              | Return to your Application for Correctional Studies Instructor |
|-------------------|----------------------------------------------------------------|
| Search Jobs       | Upload Resume                                                  |
| Bookmarked Jobs   | Alternatives: Write Resume                                     |
| Your Applications | Name:                                                          |
| Your Documents    | Resume 04-11-13 12:12:1                                        |
| Account Settings  | Description:                                                   |
| Logout            | -                                                              |
| Help              |                                                                |
|                   | File to Upload:                                                |
|                   | Browse                                                         |

**Note:** If you do not have a résumé prepared, the system can help you create a résumé. Click on the Alternatives: Write résumé (see above arrow) and the following tool can be used to prepare a résumé for your application.

| Home              | Return to your Application for Correctional Studies Instructor                                |
|-------------------|-----------------------------------------------------------------------------------------------|
| Search Jobs       | Write Resume                                                                                  |
| Bookmarked Jobs   | Alternatives: Upload Resume                                                                   |
| Your Applications | Name:                                                                                         |
| Your Documents    | Resume 04-11-13 12:12:1                                                                       |
| Account Settings  | Description:                                                                                  |
| Logout            | A                                                                                             |
| Help              | Ψ.                                                                                            |
|                   | Content:                                                                                      |
|                   | B I U ↔ X <sub>2</sub> X <sup>2</sup> 注 Ξ ∉ ∉ " E Source 🖋 🖻 🖨 🖑 🦑 · ↔ A A A 🕮 🖉 🖉 🚇 Source 🖉 |
|                   | Styles T Format T Font T Size At At At E E E                                                  |
|                   |                                                                                               |
|                   |                                                                                               |
|                   |                                                                                               |
|                   |                                                                                               |
|                   |                                                                                               |
|                   |                                                                                               |
|                   |                                                                                               |
|                   | Submit                                                                                        |

#### Step 4 Personal Data

This section asks standard questions that may be applicable for employment with SaskPolytech, depending on the specific job requirements.

| Home              | Applica       | tion for Correction                            | al Studies Instructor: Personal Data                                          |      |
|-------------------|---------------|------------------------------------------------|-------------------------------------------------------------------------------|------|
| Search Jobs       | - Contraction | Caus abassas Naut >>                           | Parsonal Data                                                                 |      |
| Bookmarked Jobs   | << Piev       | Save changes Next >>                           | Teisulai Data                                                                 |      |
| Your Applications | Required      | I fields are indicated with an a               | isterisk (*).                                                                 |      |
| Your Documents    |               |                                                |                                                                               |      |
|                   | Perso         | onal Data                                      |                                                                               |      |
| Account Settings  |               | Are you legally entitled to                    |                                                                               |      |
| Logout            | *             | work in Canada?                                | Yes                                                                           |      |
| Help              | 3             | Are you willing to work<br>non-standard hours? | Yes  Non-standard hours can be defined as hours outside of 7.30 am to 5.00 pm |      |
|                   |               | Do you have a valid<br>driver's licence?       | Yes •                                                                         |      |
|                   | << Prev       | Save changes Next >>                           | Personal Data                                                                 | ▼ Go |

#### Step 5 Education History

Enter your education history. If you have post-secondary education, use the *Add Post-Secondary Entry*. Use the following checklist as a guide:

| Field                                                        | Required?    |
|--------------------------------------------------------------|--------------|
| Have you graduated High School or completed your GED?        | $\checkmark$ |
| Add Post-Secondary Entry                                     |              |
| Type of Institute                                            | $\checkmark$ |
| Name of Institute                                            | $\checkmark$ |
| Years Completed                                              | $\checkmark$ |
| Field of Study                                               | $\checkmark$ |
| Level Completed                                              | $\checkmark$ |
| City                                                         | $\checkmark$ |
| Province/State                                               | $\checkmark$ |
| Country                                                      | $\checkmark$ |
| Licences and Certifications (free text, list any that apply) |              |
| Specialized Skills (free text, list any that apply)          |              |

**Note:** If you have made an error, check the box *Remove Entry*? If you have completed more than one level or program, click the *Add Post-Secondary Entry* for additional education completed.

| ookmarked Jobs                     | Save changes Next >>                                                     |                                                |                                                                     | Education History              | -      |
|------------------------------------|--------------------------------------------------------------------------|------------------------------------------------|---------------------------------------------------------------------|--------------------------------|--------|
| our Applications                   |                                                                          |                                                |                                                                     |                                |        |
| our Doouments When fin<br>dropdowr | ished, please click either the Next<br>n menu and clicking GO button eve | t button or you can g<br>ary 60 minutes in ord | o to different pages of the applic<br>er to avoid losing your data. | ation by selecting the page fr | om the |
| oount Settings Required            | fields are indicated with an asteri                                      | lsk (*).                                       |                                                                     |                                |        |
| gout                               |                                                                          |                                                |                                                                     |                                |        |
| Np High                            | School/GED                                                               |                                                |                                                                     |                                |        |
|                                    | <ul> <li>Have you</li> <li>School or</li> </ul>                          | i graduated High<br>r completed your<br>GED?   | Yes                                                                 |                                |        |
| Post                               | Secondary                                                                |                                                |                                                                     |                                |        |
| Plea                               | se enter your educational history b                                      | eginning with the m                            | ost recent by clicking the Add Po                                   | st Secondary button.           |        |
|                                    | Type of institute                                                        | College Linker                                 |                                                                     |                                |        |
|                                    |                                                                          | conegerative                                   | and ref                                                             |                                |        |
| ·                                  | Name of Institute                                                        |                                                |                                                                     |                                |        |
| ·                                  | Years Completed                                                          |                                                |                                                                     |                                |        |
|                                    | Field of Study                                                           |                                                |                                                                     |                                |        |
|                                    | Level Completed                                                          | Please select                                  | -                                                                   |                                |        |
|                                    | City                                                                     |                                                |                                                                     |                                |        |
|                                    | Province/ State                                                          |                                                |                                                                     |                                |        |
|                                    | Country                                                                  | Please select                                  |                                                                     |                                |        |
| E                                  | Remove Entry?                                                            |                                                |                                                                     |                                |        |
|                                    | - temperany.                                                             |                                                |                                                                     |                                |        |
| Ad                                 | d Post Secondary Entry                                                   |                                                |                                                                     |                                |        |
| Lice                               | ises and Certifications                                                  |                                                |                                                                     |                                |        |
|                                    | Please list all Education,<br>Licenses, Certifications                   |                                                | A                                                                   |                                |        |
|                                    | Professional Designations<br>that are relevant to this                   |                                                |                                                                     |                                |        |
|                                    | position.                                                                |                                                |                                                                     |                                |        |
|                                    |                                                                          |                                                | -                                                                   |                                |        |
| _                                  | initial Chille                                                           |                                                |                                                                     |                                |        |
| Spec                               | lanzeo Skills                                                            |                                                |                                                                     |                                |        |
|                                    | Please list any relevant<br>specialized skills                           |                                                | *                                                                   |                                |        |
|                                    |                                                                          |                                                |                                                                     |                                |        |
|                                    |                                                                          |                                                |                                                                     |                                |        |
|                                    |                                                                          |                                                | -                                                                   |                                |        |
|                                    |                                                                          |                                                |                                                                     |                                |        |

#### Step 6 Work Experience

Add your previous work experience. One work experience is required for this section. Click on the *Add Work Experience Entry* to start. Use the following checklist as a guide:

| Field                                                   | Required?    |
|---------------------------------------------------------|--------------|
| Most Recent Job Title                                   | $\checkmark$ |
| Employer Name                                           | $\checkmark$ |
| City/Town                                               | $\checkmark$ |
| Province/State                                          | $\checkmark$ |
| If Other please enter here                              |              |
| Country                                                 |              |
| Job Start Date                                          | $\checkmark$ |
| Job End Date                                            |              |
| Reason for Leaving                                      |              |
| Please click if you are still employed in this position |              |
| Other Job Titles held at this employer                  |              |
| Short list of responsibilities                          |              |
| Number of employees supervised (if applicable)          |              |
| Name of Supervisor                                      |              |
| Supervisor Phone Number                                 |              |
| Supervisor Email                                        |              |

**Note:** If you have made an error, check the box *Remove Entry*? If you have not had any work experience, please fill in required fields noting No Work Experience.

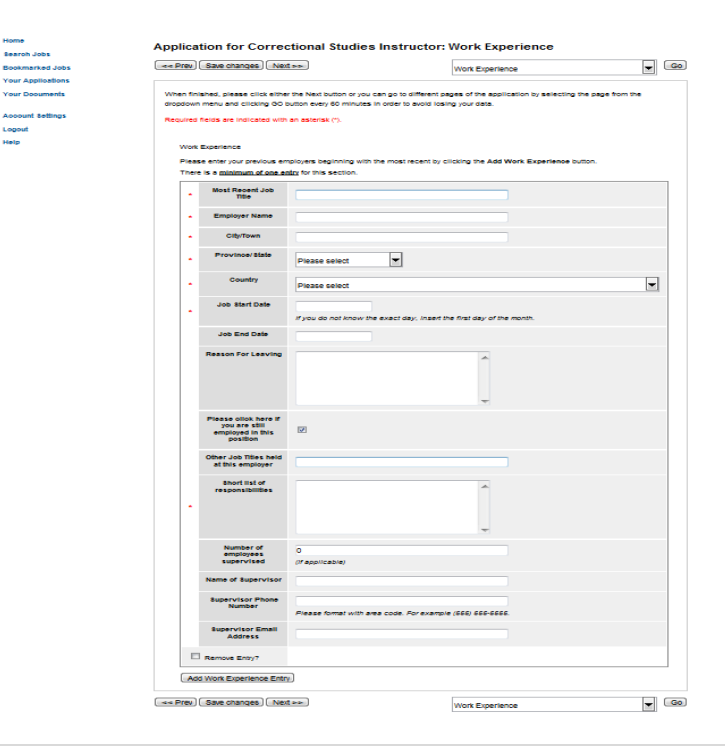

#### Step 7 Voluntary Information

SaskPolytech uses this information for tracking the success of our recruitment activities aligned to our diversity strategies. We are committed to our goal of supporting a workforce that is representative of the demographics of our communities and province. Information you provide here is voluntary, kept confidential and used only for statistical purposes.

| Home              | Applica                                                                                                    | ation for Correctional                                                                                                    | Studies Instructor: Volun                                                                                                    | ntary Information                                                                                                    |                                                           |
|-------------------|----------------------------------------------------------------------------------------------------|----------------------------------------------------------------------------------------------------|----------------------------------------------------------------------------------------------------|----------------------------------------------------------------------------------------------------|-----------------------------------------------------------|
| Search Jobs       | Prev                                                                                                    | Save changes Next >>>                                                                                                    |                                                                                                    | -<br>Voluntary Information                                                                                                    |                                                           |
| Bookmarked Jobs   |                                                                                                    |                                                                                                    |                                                                                                    | Volunary momation                                                                                                    |                                                           |
| Your Applications | What is                                                                                                    | the purpose of the SIAST self-                                                                                                    | declaration form?                                                                                                    |                                                                                                    |                                                           |
| Your Documents    | This Inf                                                                                                    | formation is used for the purpos                                                                                                    | e of calculating diversity statistics to e                                                                                                    | enable SIAST & SGEU to evaluate our pr                                                                                                    | ogress to                                                 |
| Account Settings  | achievi                                                                                                    | ng a representative workforce. O                                                                                                    | ur goal is to have a workforce that is re<br>nonulation. Diversity groups include /                                                                                                    | epresentative of the demographics of dive<br>Aboriginal peoples, visible migorities, per                                                                                                    | sity group                                                |
| Logout            | disabilities and women and men in occupations where their gender is underrepresented. SIAST and SGEU collaborated in the                                                                   |                                                                                                    |                                                                                                    |                                                                                                    |                                                           |
| Help              | develop                                                                                                    | ment of the Diversity Self-Decia                                                                                                    | ration Form.                                                                                                    |                                                                                                    |                                                           |
|                   | How will<br>Your init<br>and wor<br>resource<br>Why ha<br>We ack<br>becaus<br>alone a<br>What si<br>Here an<br>• Accor<br>disabili<br>• Suppo<br>commu<br>If you pi<br>for Invits<br>SIAST | II SIAST use the data collected<br>formation is traced for statistica<br>it unit and is not stored in your e<br>es.<br>We individuals in the past chose<br>nowledge that some people are<br>e of past experiences. We want<br>no will not be used in any other<br>upport is available to diversity gr<br>e some examples of how we are<br>monodation for varying abilities a<br>titles, or provision of devices that<br>it networks for Aborginal emplo-<br>nity and connect our Aborginal<br>rovide permission for contact on<br>ation to the events noted above. | and how is it stored?<br>I purposes only and kept confidential,<br>employee file. The form is stored in a st<br>an not to self-declare?<br>hesitant to self-declare as a diversity<br>to assure you the use and intent of ou<br>way.<br>roup members?<br>able to support diversity group memb<br>uch as work station modification, relea<br>assist in the ability to perform assign<br>yees such as an Annual Pail Gatherin<br>employees to one another at the cam,<br>the Diversity Self-Declaration form, H<br>if you do not provide permission, you<br>levelopment of this form. Both SIAST | This form is kept confidential from your s<br>self-declaration file in the office of the AV<br>group member for fear of being marginalit<br>ir collection of this data is for statistical p<br>etc:<br>ase time to attend medical appointments<br>led duties.<br>g and invitations to social events to build<br>pus level.<br>R will contact you to discuss support met<br>will not be contacted.<br>and SGEU encourage voluntary self-decide | upervisor<br>P, human<br>ted or<br>surposes<br>related to |
|                   | For mor                                                                                                    | e information please contact Si<br>untary Information                                                                                                    | AST Human Resources or your union                                                                                                    | Campus Chairperson.                                                                                                    |                                                           |
|                   |                                                                                                    | Aboriginal                                                                                                    |                                                                                                    |                                                                                                    |                                                           |
|                   |                                                                                                    |                                                                                                    | Please select<br>Aboriginal peoples are persons in C<br>Nations, status, treaty or registered i<br>Indian, inult or Métis.                                                                                                    | anada who identify themselves to be Firs<br>indian; non-status, non-treaty or non-regis                                                                                                    | t<br>itered                                               |
|                   |                                                                                                    | Disability                                                                                                    | Please select                                                                                                    |                                                                                                    |                                                           |
|                   |                                                                                                    |                                                                                                    | Presse sector<br>Fersons with disabilities are those (<br>from a long-term or recurring physics<br>impairment. Examples of varying abi-<br>hearing impairment or recurring mem-<br>these varying abilities can affect in<br>receiving training or advancing in er-                                                                                                    | (2) persons who have varying abilities result,<br>persons who have varying abilities result,<br>mental, sensory, psychiatric, or learning<br>tilles include: mobility restrictions, signif<br>or issues that affect learning, to list only<br>dividuals prospects of securing employm<br>poloyment.                                                                                                    | ling<br>p<br>Icant<br>a few.<br>ent,                      |
|                   |                                                                                                    | Visible Minority                                                                                                    | Please select<br>Visible minority groups are those with<br>This could include African ancestry,<br>nationality or religion, and for the put<br>Aboriginal ancestry.                                                                                                    | <ul> <li>Identify themselves as being non-Cauc<br/>Asian ancestry, etc. This does not refer<br/>rposes of this form, does not include thos</li> </ul>                                                                                                    | taslan.<br>to<br>te of                                    |
|                   |                                                                                                    | Gender                                                                                                    | Please select                                                                                                    |                                                                                                    |                                                           |
|                   |                                                                                                    | Accommodations                                                                                                    |                                                                                                    | A<br>                                                                                                    |                                                           |
|                   | Vol                                                                                                    | untary information                                                                                                    |                                                                                                    |                                                                                                    |                                                           |
|                   |                                                                                                    | Permission to contact                                                                                                    | Please select<br>If you are a member of a diversity on<br>Human Resources about specific as<br>discussing accommodations, or if you<br>workplace environment, please prov-<br>contact me to provide information:                                                                                                    | Dup and would like to be contacted by Sk<br>thittles (often social getterings), or to<br>ou are willing to help SkAST assess our<br>idde us with permission by selecting 'Pley                                                                                                    | 457<br>55e                                                |

#### **Step 8 Supplemental Questions**

Your answers to supplemental questions are used by SaskPolytech for two purposes. We use this information as part of candidate screening processes. Please respond to any supplemental questions that have been included in your posting to ensure job posting requirements are met. We also use supplemental questions to establish the effectiveness of our advertising.

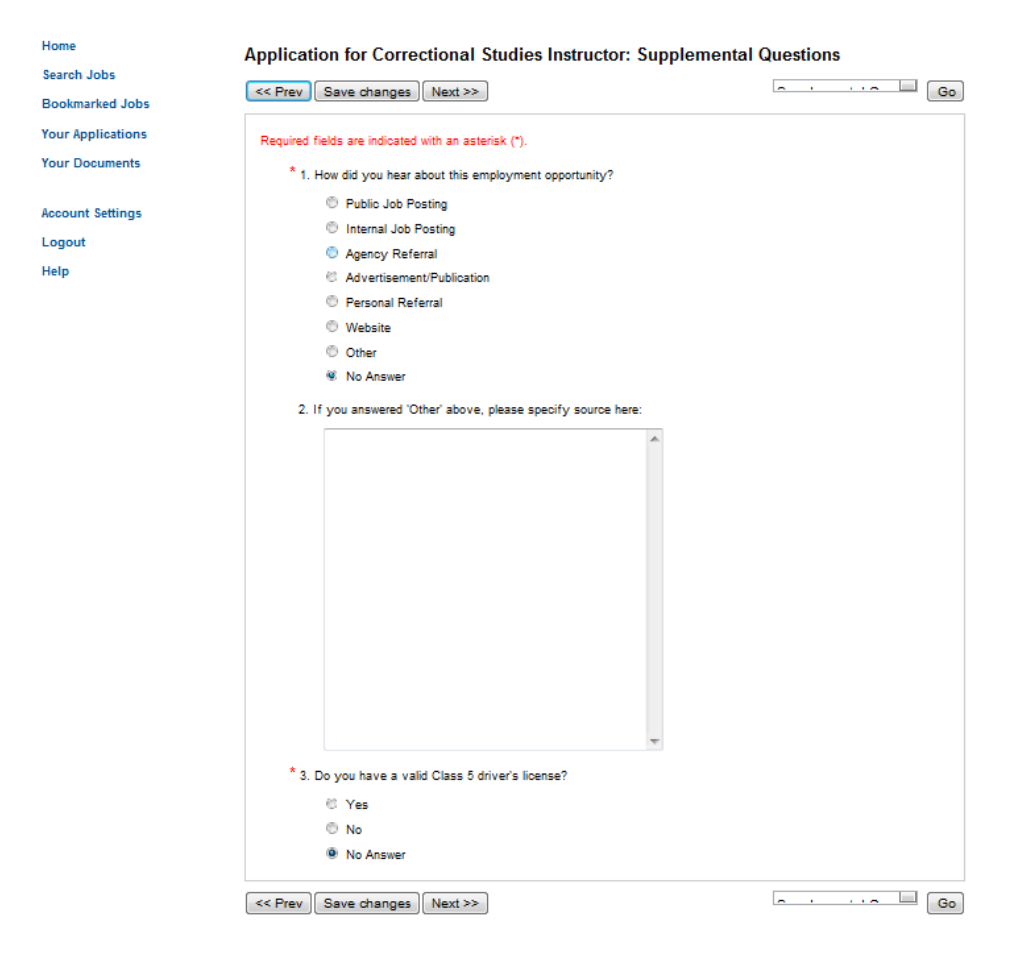

#### Step 9 Check for Errors and Submit

This is the final stage before confirming your application. If you have any errors in your application, an error message will appear on that section and require you to complete the missing information.

Incomplete Application: The red box will indicate any errors on your application.

| Home                                                   | Application for Correctional Studies Instructor edit this application   print version                                                                                                    |
|--------------------------------------------------------|----------------------------------------------------------------------------------------------------|
| Search Jobs                                            |                                                                                                    |
| Bookmarked Jobs<br>Your Applications<br>Your Documents | Your application is incomplete.<br>One or more sections have invalid or incomplete responses. You can review the summary below for sections marked with a<br>red "X" and click on the section name for more details.       |
| Account Settings<br>Logout                             | Your Documents needed to Apply have not yet been successfully attached to this application.  The following documents are required and must be included with this application before it may be submitted for consideration. |
| Help                                                   | Resume: None Add Resume<br>Cover Letter: None Add Cover Letter                                                                                                    |
|                                                        | V Personal Information                                                                                                    |

For security purposes, this system automatically logs you off when it senses no activity for 60 minutes. Please click either the Next button or you can go to different pages of the application by selecting the page from the dropdown menu and clicking GO button every 60 minutes in order to avoid losing your data.

#### Contact Information Last Name one First Name test Middle Initial Preferred First Name Previous Last Name Are you a current employee of SIAST? Yes SIAST Employee ID 1234 Have you been a student or past employee? Yes Email Address test@test.com 308-555-1212 Primary Phone Secondary Phone

**Complete Application**: Once your application is complete, the message will change to:

| Home              | Application for Correct                                                | tional Studies Instructor edit t                                                            | his application   print version                                                                           |
|-------------------|------------------------------------------------------------------------|---------------------------------------------------------------------------------------------|----------------------------------------------------------------------------------------------------|
| Search Jobs       |                                                                        |                                                                                             |                                                                                                    |
| Bookmarked Jobs   | Certify and Submit                                                     |                                                                                             |                                                                                                    |
| Your Applications |                                                                        |                                                                                             |                                                                                                    |
| Your Documents    | V Personal Informa                                                     | ation                                                                                       |                                                                                                    |
| Account Settings  | For security purposes, this system<br>the Next button or you can go to | tem automatically logs you off when it sens<br>o different pages of the application by sele | ses no activity for 60 minutes. Please click either<br>cting the page from the dropdown menu and clicking |
| Logout            | GO button every 60 minutes in                                          | order to avoid losing your data.                                                            |                                                                                                    |
| Help              | Contact Information                                                    |                                                                                             |                                                                                                    |
|                   | Last Name                                                              | one                                                                                         |                                                                                                    |
|                   | First Name                                                             | test                                                                                        |                                                                                                    |
|                   | Middle Initial                                                         |                                                                                             |                                                                                                    |
|                   | Preferred First Name                                                   |                                                                                             |                                                                                                    |
|                   | Previous Last Name                                                     |                                                                                             |                                                                                                    |
|                   | Are you a current<br>employee of SIAST?                                | Yes                                                                                         |                                                                                                    |
|                   | SIAST Employee ID                                                      | 1234                                                                                        |                                                                                                    |
|                   | Have you been a student<br>or past employee?                           | Yes                                                                                         |                                                                                                    |
|                   | Email Address                                                          | test@test.com                                                                               |                                                                                                    |
|                   | Primary Phone                                                          | 306-555-1212                                                                                |                                                                                                    |
|                   | Secondary Phone                                                        |                                                                                             |                                                                                                    |

#### Step 10 Certify and Submit

The final step is to certify and submit your application. This page is your confirmation that the information you have provided is complete and accurate. Click on the check box and enter your initials into the blank field. Once ready, click on the *Submit this Application* button.

| Home              | Certify and submit your application for Correctional Studies Instructor                                                                                                    |
|-------------------|----------------------------------------------------------------------------------------------------|
| Search Jobs       |                                                                                                    |
| Bookmarked Jobs   |                                                                                                    |
| Your Applications | Certification                                                                                                    |
| Your Documents    | The Saskatchewan Human Rights Commission has endorsed this declaration form                                                                                                    |
|                   | Declaration:                                                                                                    |
| Account Settings  | I hereby certify that all statements made in this application are true and complete to the best of                                                                                                    |
| Logout            | my knowledge and belief. I understand that should investigation at any time disclose my                                                                                                    |
| Help              | <ul> <li>misrepresentation or raisincation or a material fact, my application may be regreted, my name may be removed from the eligible lists, or I may be dismissed from the Saskatchewan Institute of Applied Science and Technology. I hereby request and authorize anyone approached by SIAST to the best of their ability. I hereby release the Institute, its employees and agents and anyone providing information pursuant to a request from the institute to provided information about me from any and all claims whatsoever which may arise as a result of the release of such information. A photocopy of this authorization shall be as valid as the original. I understand that an Enhanced Reliability Check (including a criminal records check) will be conducted for positions where that has been specified as a requirement.</li> <li>I certify that I have read and agree with these statements.</li> <li>Please enter your initials to verify your identity.</li> <li>Submit this Application or Return to Application</li> </ul> |

**Note:** If you need to make a change to your application **prior** to the close date of the competition, you can delete your application and resubmit a revised application. All content previously provided such as education and work experience in your account. Make any change you require to your profile or application documents.

Changes to an application are not permitted after the closing date.

#### Step 11 Application Received

Once your application has been submitted, you will see the following page. This confirms your posting was submitted.

| Your job application has been submitted.                                                                                                    |
|----------------------------------------------------------------------------------------------------|
| You have successfully submitted your job application.                                                                                         |
| Your confirmation code is                                                                                                    |
| CN00000013                                                                                                    |
| Thank you for your interest in this position. The screening and selection process is currently underway and will continue until a             |
| successful candidate is chosen. Should review of your qualifications result in a decision to pursue your candidacy, you will be<br>contacted. |
| At any time, you may view your completed job application here or continue your job search.                                                    |
|                                                                                                    |

## 5. Apply to an Employee Service Contract position

To apply for an Employee Service Contract position, please use the email address and contact information provided on the posting. **The job posting will not have a link to apply on line**. A sample image is provided here:

| Home                          | Mental Health                                                                                                    |                                                                                                    |  |
|-------------------------------|----------------------------------------------------------------------------------------------------|----------------------------------------------------------------------------------------------------|--|
| Search Jobs<br>Create Account | Below you will find the details for the position including any supplementary documentation and questions you should review before<br>applying to the opening. To apply to the position, please click the Apply to this Job Ink/button.                                      |                                                                                                    |  |
| Login                         | Please ensure you have an upd                                                                                                    | lated resume and cover letter ready for uploading.                                                                                                    |  |
| Help                          | If you would like to bookmark this position for later review, click on the Bookmark link. To email this position to a friend, click on<br>the Email to a Friend link. If you would like to print a copy of this position for your records, click on the Print Preview link. |                                                                                                    |  |
|                               | To ensure consideration, applications must be RECEIVED no later than 23:59 pm on the closing date at the Human Resources<br>Office. Please note only those applicants selected for further consideration will be contacted.                                                 |                                                                                                    |  |
|                               | Bookmark this Job   Email th                                                                                                    | is Listing to a Friend   Print Preview                                                                                                    |  |
|                               | This posting does not accept online applications. Please contact your Human Resource Office for<br>instructions on how to apply.                                                                                                    |                                                                                                    |  |
|                               | Employee Service Contract Announcement Information                                                                                                    |                                                                                                    |  |
|                               | Department                                                                                                    | Experience Counts-Revenue-DEPT                                                                                                    |  |
|                               | Posting Title                                                                                                    | Mental Health                                                                                                    |  |
|                               | Course/Service<br>Date/Times                                                                                                    | April 23 – June 10/13                                                                                                    |  |
|                               | Description                                                                                                    | Provide instruction to participants who are enrolled in the Mental Health and Addictions<br>applied certificate program.     This ocurse examines the history, services, Aboriginal perspectives, and the role of the<br>12 core functions in mental health as well as basis signs and arymptions of mental health<br>issues (DSM IV) and the continuum of mental health and well-being including prevalence<br>rates, effects of stigma, the Canadian Mental Health Strategy and the concept of the<br>"Recovery Moder".     This course utilizes blended delivery and on-line and face-to-face workshops. |  |

Use the contact information provided on the bottom of the posting:

| Contact Information                |                                                                                     |
|------------------------------------|-------------------------------------------------------------------------------------|
| Continuing Education<br>Consultant |                                                                                     |
| Mailing Address                    | SIAST Woodland Campus 1100 - 15th Street East PO Box 3003 Prince Albert, SK S8V 6G1 |
| Location(s)                        | Woodland Campus (Prince Albert)                                                     |
| Other Location                     |                                                                                     |
| Building                           |                                                                                     |
| Other Building                     |                                                                                     |
| Email Address                      |                                                                                     |
| Supervisor Position<br>Number      |                                                                                     |

#### 6. General Information

For further information regarding the application process, please refer to the *Frequently Asked Questions* section, located on the SaskPolytech Careers home page.